# UNIVERSITY of WISCONSIN

LA CROSSE

**People**Admin

APPLICANT TRACKING

# **Approval Processes**

# **RECRUITMENT APPROVALS**

#### Take Action On Recruitment V

Approvals and denials are made using the orange "Take Action on **Recruitment**" button. This enables users to move the recruitment through the recruitment approval process.

#### User definitions:

Level 1: Recruitment only level access ability to see only the recruitment that is assigned to a user (e.g. hiring supervisors or search and screen chairs)

Level 2: Department level access - ability to see all recruitments within a selected department(s) (e.g. Directors and Deans)

Level 3: Division level access – ability to see all recruitments within a division (e.g. Provost and Vice Chancellors)

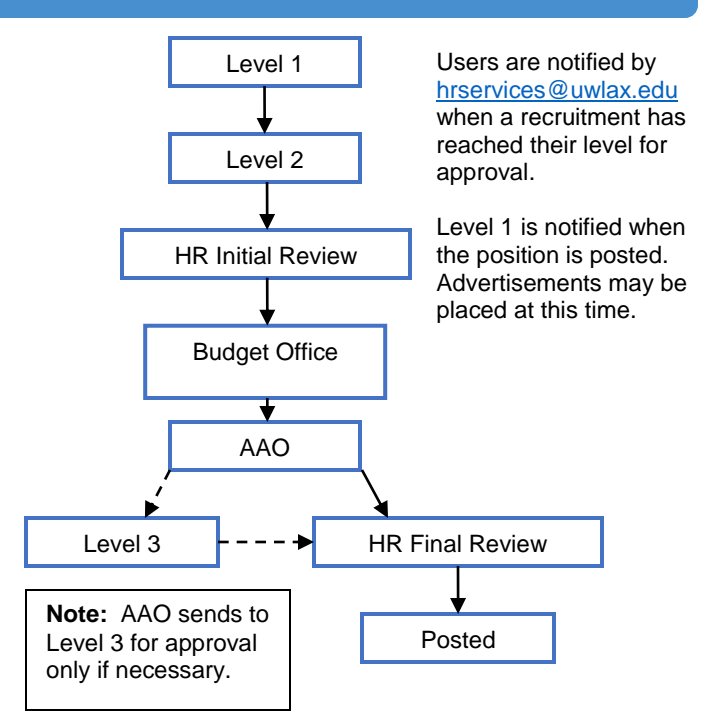

## **ON CAMPUS INTERVIEW APPROVALS**

#### Take Action On Job Application 🗸

On campus interview approvals are made using the orange "Take Action on **Job Application**" button within an application. Approvals <u>must</u> take place before applicants are invited for on campus interviews.

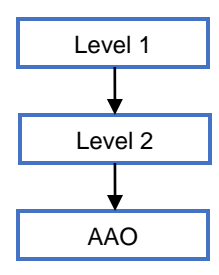

# Users are notified by <u>hrservices@uwlax.edu</u> when each applicant has reached their level for approval.

Level 1 is notified when each applicant is approved.

## **REQUEST TO HIRE APPROVALS**

#### Take Action On Job Application 🗸

Request to hire approvals are made using the orange "Take Action on **Job Application**" button within an application. Approvals <u>must</u> take place before a verbal offer.

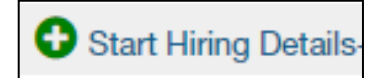

**Note:** Level 2 sends applicant to Level 3 for approval only if necessary.

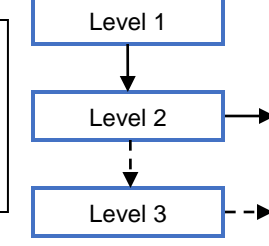

Level 2 extends verbal offer. Upon acceptance Level 2 completes the Hiring Details and sends to HR for contract generation.

A green icon will appear within the application. Level 2 selects the "**Start Hiring Details – (Position Description)**" icon to create the Hiring Details.